## **10. Schakelbediening**

Wanneer het motorisch niet mogelijk is om afbeeldingen en woorden op het communicatiescherm gericht aan te raken is er nu o.a. de optie om met een externe (eventueel) draadloze knop de TouchToTell op de iPad m.b.v. schakelbediening te gebruiken.

| Pad 🕈 |                           | 21:19                                        | \$ 84% 🔳 ) |
|-------|---------------------------|----------------------------------------------|------------|
|       | Instellingen              | Coegankelijkheid Schakelbediening            |            |
|       |                           | TOETSENBORD                                  |            |
| ▶     | Vliegtuigmodus            | Scan zelfde toets na tikken                  | $\bigcirc$ |
| 2     | Wifi H369A691499          | Tik altijd op toetsenbord                    | $\bigcirc$ |
| 8     | Bluetooth Aan             | Ultgebreide suggesties                       | $\bigcirc$ |
|       |                           | SCHARELAARSTABILISATIE                       |            |
|       | Berichtgeving             | Vasthoudduur                                 | Uit >      |
| 8     | Bedieningspaneel          | Negeer herhaling                             | Uit >      |
| C     | Niet storen               |                                              |            |
|       |                           | PUNTSCANNEN                                  |            |
|       |                           | Hoge nauwkeurigheid aanwijzer                | 0          |
|       | Beeldscherm en helderheid | Snelheid glijdende cursor                    | 30 >       |
|       | Achtergrond               | AUDIO                                        |            |
|       | Geluiden                  | Geluidseffecten                              | $\bigcirc$ |
|       | Siri en zoeken            | Spraak                                       | Uit >      |
| 0     | Touch ID en toegangscode  | Manu and add an                              |            |
|       | Batterij                  | NVERTU * OF KARL GEREIT                      |            |
| 0     | Privacy                   | Groepeer onderdelen                          |            |
|       |                           | Groepeer onderdelen om sneller te navigeren. |            |
|       | iTunes Store en App Store | VISUEEL                                      |            |
|       |                           | Grote cursor                                 |            |
| _     |                           |                                              |            |

#### Vervolg instellen Schakelbediening

Stap 4: Kies '**schakelaars'**, kies '**Voeg een schakelaar toe**' en kies '**Extern**' wanneer je gebruik wilt maken van 1 knop.

Je kunt ook kiezen voor '**Scherm'** en vervolgens '**schermvullend**'.

Het scherm wordt aangeraakt als 'knop' maar de plek van aanraking maakt niet uit. Stap 5: Bij gebruik van 1 knop moet de

**'Scanmethode'** op **'Automatisch scannen'** staan.

Stap 6: Bepaal voor de eindgebruiker onder **'Timing**' de tijd van **'scannen'** en van **'pauzeren'**.

(Zorg dat bij een Bluetooth-schakelaar bluetooth aanstaat.)

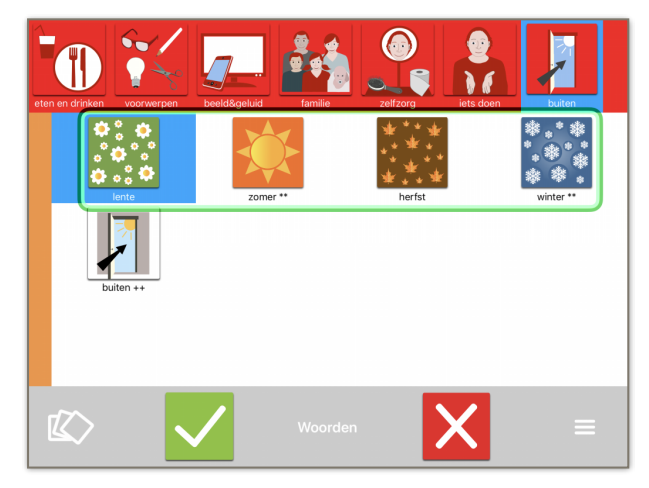

#### Ga naar de 'Instellingen-App' op je iPad.

Kies 'Algemeen', kies 'Toegankelijkheid' en kies 'Schakelbediening'

Stap 1: Scroll naar beneden en zet het onderdeel '**Groepeer onderdelen**' op AAN. Stap 2: Kies voor een grote **cursor** ( advies maar niet noodzakelijk)

Stap 3: Bepaal de snelheid van de 'glijdende cursor'

| F-00 4 | Instellingen              | Coegankelijkheid Schakelbediening                                                                                                    | 4 0151                  |
|--------|---------------------------|----------------------------------------------------------------------------------------------------|-------------------------|
| ≁      | Vliegtuigmodus            | Schakelbediening                                                                                                    |                         |
| ?      | Wifi H369.                | 91499 Met 'Schakelbediening' kun je de iPad gebruken door achtereenvolgens de scher<br>die je kunt activeren via een aanpassingsaccessoire. | monderdelen te markeren |
| 3      | Bluetooth                 | Aan Schakelaars                                                                                                    | 12                      |
| C      | Berichtgeving             | Recepten                                                                                                    | Geen >                  |
| 8      | Bedieningspaneel          | Scanmethode                                                                                                    | Automatisch >           |
| C      | Niet storen               | THEN                                                                                                    |                         |
| 0      | Algemeen                  | Tijd voor 'Automatisch scannen'                                                                                                    | 1s ≻                    |
| •••    | Beeldscherm en helderheid | Pauzeer bij eerste element                                                                                                    | 0,2 s >                 |
| ۲      | Achtergrond               | Cycli                                                                                                    | 1>                      |
| •      | Geluiden                  | Verplaatsingsherhaling                                                                                                    | Uit >                   |
| 8      | Siri en zoeken            | Druk lang in                                                                                                    | Uit >                   |
| Ø      | Touch ID en toegangscode  | Tikmethode                                                                                                    | Standaard >             |
|        | Batterij                  | Onderdeel in focus na tikken                                                                                                    | Voornaam >              |
| 0      | Privacy                   | TOETSENBORD                                                                                                    |                         |
|        | iTunes Store en App Store | Scan zelfde toets na tikken                                                                                                    | O                       |
|        |                           | Tik altijd op toetsenbord                                                                                                    | $\bigcirc$              |

#### AAN of UIT zetten Schakelbediening

Stap 7: Zet de **schakelbediening** op AAN. Stap 8: Druk 3x snel achter elkaar op de **Home-Button**.

De schakelbediening staat nu UIT.

Stap 9: Ga naar de TouchToTell applicatie en open de App. Druk 3x snel achter elkaar op de **Home-Button.** 

De schakelbediening staat nu AAN.

©TouchToTell 2018

Schakelbediening gebruiken bij Scrollviews:

Stap 1: Ga naar de 'Instellingen-App' op je iPad.

Kies 'Algemeen', kies 'Toegankelijkheid' en kies 'Schakelbediening'

Scroll naar beneden en kies 'Menuonderdelen'.

Stap 2: Kies '**Hoogste niveau**' : Vink alleen het onderdeel '**Scrol**' aan.

| el 🕈                        | 21-20                     |                      | \$ 84% |
|-----------------------------|---------------------------|----------------------|--------|
| Instellingen                | Kenu-onderdelen           | Hoogste niveau       |        |
| Vliegtuigmodus              |                           | Toon alle onderdelen |        |
| 🔊 Wifi H369A691499          |                           |                      |        |
| 8 Bluetooth Aan             | <ul> <li>Scrol</li> </ul> |                      | -      |
|                             | Verhoog/verlaag           |                      | -      |
| Berichtgeving               | Elementspecifiek          | e acties             | -      |
| Bedieningspaneel            | Thuisknop                 |                      | -      |
| Niet storen                 | Secundaire app            |                      | -      |
|                             | Gebaren                   |                      | -      |
| O Algemeen                  | Bewerkingshande           | alingen              | -      |
| M Beeldscherm en helderheid | Escape                    |                      | -      |
| 8 Achtergrond               | Verfijn selectie          |                      | -      |
| Geluiden                    | Onderdeel-/aanw           | ijsmodus             | -      |
| Siri en zoeken              | Apparaat                  |                      | -      |
| Touch ID en toegangscode    | Instellingen              |                      | -      |
| Batterij                    | Recepten                  |                      | _      |
| Privacy                     | Mediaregelaars            |                      | _      |
|                             | Dicteren                  |                      |        |
| Tunes Store en App Store    |                           |                      |        |

!! Activeer deze functie alleen als er ook daadwerkelijk gebruik gemaakt wordt van **scrollviews** in het communicatiescherm van TouchToTell.

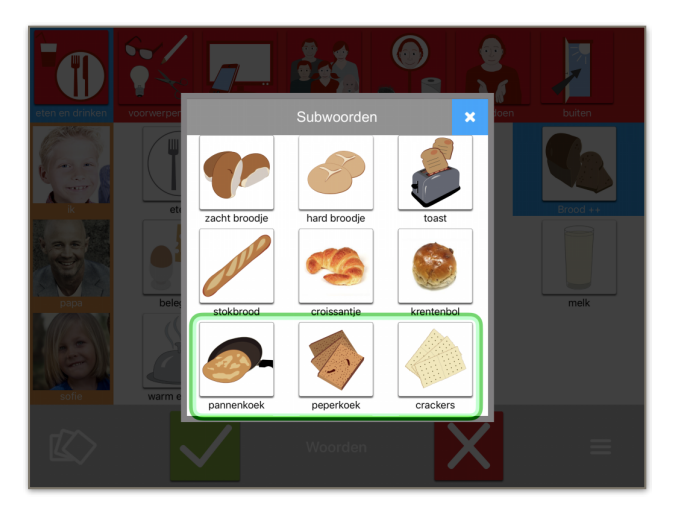

# De X rechtsboven is nodig om met schakelbediening uit een view te komen.

Bij handmatig bedienen van het scherm zonder schakelbediening is het het meest functioneel om buiten een pop-Up view te tikken om weer op het hoofdscherm terug te komen. Dit blijft ongewijzigd. Echter nu de functie **schakelbediening** is geïntegreerd, is het nodig om toch bij elke view een X rechtsboven te plaatsen zodat ook met schakelbediening alle views bereikbaar zijn.

### Schakelbediening en de oefeningen:

Ook alle oefeningen zijn bereikbaar en te gebruiken met 1 knop.

Let op: Als de schakelbediening aan staat is het altijd nodig om het volgende doelwoord of het geluid achter de categorie of vraag eerst af te spelen voordat er een keuze gemaakt wordt uit de antwoorden.

Dit is niet nodig als de schakelbediening uit staat.

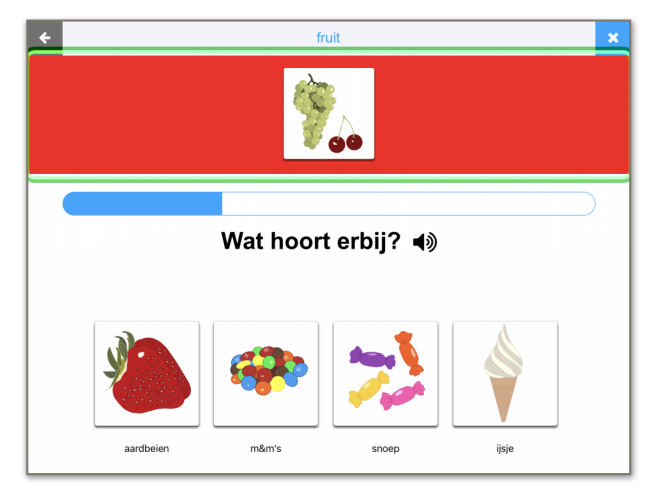

Op deze tekst zijn auteursrechten van toepassing. TouchToTell geeft u toestemming deze tekst te delen of gebruiken mits u hierbij de bronvermelding 'touchtotell' plaatst.